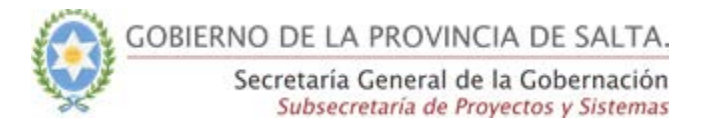

# **Guía Rápida - SICAD**

# **Crear una Actuación – Solapa Documentos**

# Funcionalidad permitida para los Roles:

- Mesa de Entrada Básico
- Mesa de Entrada Avanzado
- Administrador

Una vez que se llenó la solapa de actuación y se presionó el botón de confirmar, el sistema habilitará automáticamente la pestaña para la carga de los documentos digitales que formarán parte de la actuación y la pestaña de actuaciones vinculadas.

## Paso 1:

En esta pestaña vemos el tipo y Nº de actuación

Agregar los documentos digitales que formarán parte de la actuación, mediante el botón de "Agregar documentos Digitales".

| Actuación Documentos                        | Actuaciones Vinculadas             |                                             |              | ×               |
|---------------------------------------------|------------------------------------|---------------------------------------------|--------------|-----------------|
| Expediente<br>18/2018                       |                                    |                                             |              | 59<br>FOJAS     |
|                                             |                                    | Agregar documento                           | os digitales |                 |
| 🕒 Valido. Firmado Digi                      | almente 😑 En proceso de verificaci | ón 🛑 No válido                              |              | 2<br>DOCUMENTOS |
| Informe Técnico<br>nota.pdf<br>Fojas: 1 - 3 | 1                                  | Otro<br>ley7092_con3Fd.pdf<br>Fojat: 4 - 59 | 2            |                 |
|                                             | % 🌒                                |                                             | 8 .          |                 |
|                                             |                                    |                                             |              |                 |

Imagen 1: Solapa documentos de la actuación

Una vez seleccionado el documento digital que se agregará a la actuación, el sistema nos solicitará que seleccionemos el tipo de documento como requerido, ya que si este no se ingresa, el sistema no adjuntará el mismo.

Dependiendo del tipo de documento seleccionado, el permitirá adjuntar archivos con diferentes extensiones, como se detalla a continuación:

• Para Circular, escritos, informes técnicos, memorandums, notas y Providencias, etc., el archivo deberá ser PDF.

Además de tener que ser de extensión PDF, estos tipos de documentos podrá o no estar firmados digitalmente.

• Para los proyectos, el archivo permitido, será uno realizado en word (doc, docx, etc)

Este tipo de documentos no son necesarios que estén firmados.

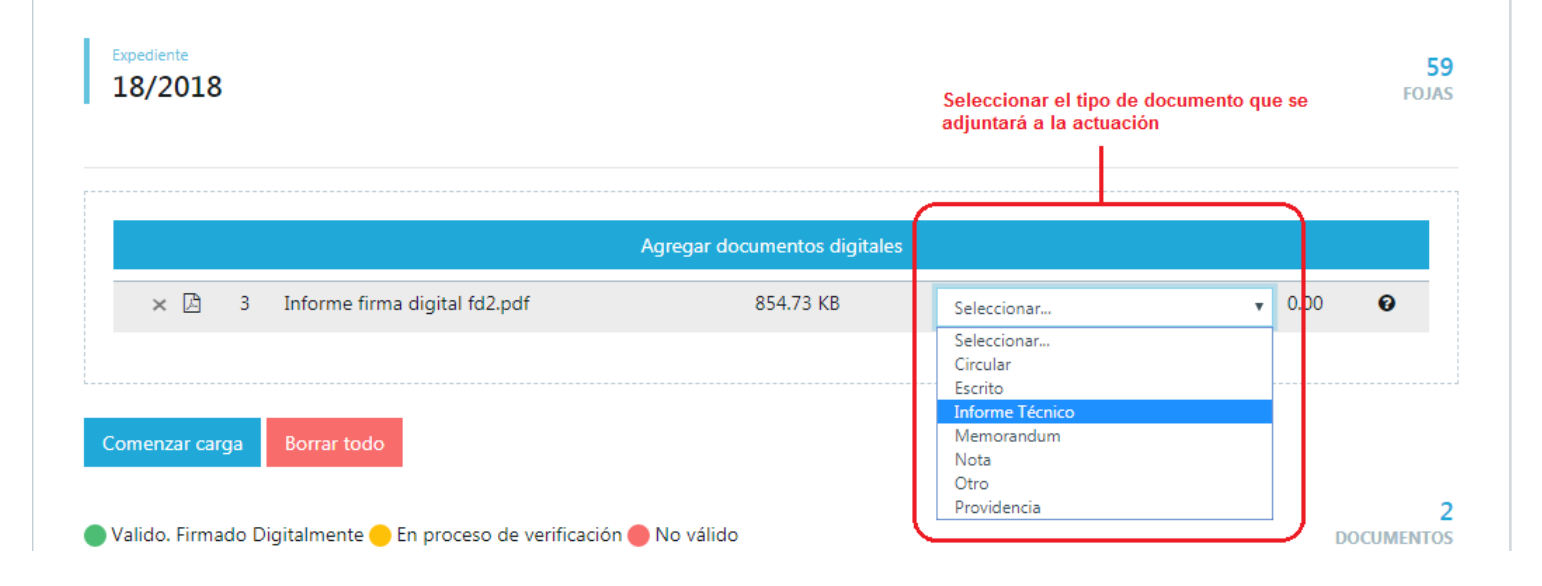

Una vez que se agregó temporalmente el o los documentos digitales, estos se verán de la siguiente manera.

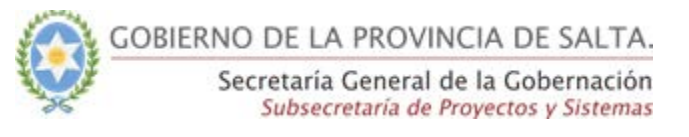

| Creación de Actuación realizad          | a con éxito!            |                                                       |                                                   |      |                   |
|-----------------------------------------|-------------------------|-------------------------------------------------------|---------------------------------------------------|------|-------------------|
| ón de Recibo                            |                         |                                                       |                                                   |      |                   |
| ación Documentos Actua                  | iones Vinculadas        |                                                       |                                                   |      |                   |
|                                         |                         |                                                       |                                                   |      |                   |
| Expediente<br>6/2018                    |                         |                                                       |                                                   |      |                   |
| -,                                      |                         |                                                       |                                                   |      |                   |
|                                         |                         |                                                       |                                                   |      |                   |
|                                         |                         | Agrega                                                | r documentos digitales                            |      |                   |
| × 上                                     | 1                       | Agrega<br>Nota dominio_FD.pdf                         | rr documentos digitales<br>709.85 KB              | 0.00 | Ð                 |
| × Ľ<br>× Ľ                              | 1                       | Agrega<br>Nota dominio_FD.pdf<br>afectacion DA 26.pdf | r documentos digitales<br>709.85 KB<br>352.97 KB  | 0.00 | 0<br>0            |
| × 🖄<br>× 🖄                              | 1<br>2                  | Agrega<br>Nota dominio_FD.pdf<br>afectacion DA 26.pdf | rr documentos dígitales<br>709.85 KB<br>352.97 KB | 0.00 | 0<br>0            |
| × 🕒<br>× 🖻                              | 1 2                     | Agrega<br>Nota dominio_FD.pdf<br>afectacion DA 26.pdf | r documentos dígitales<br>709.85 K8<br>352.97 K8  | 0.00 | 0<br>0            |
| × D<br>× D<br>Comenzar carga Borrar tod | 1<br>2<br>En proceso de | Agrega<br>Nota dominio_FD.pdf<br>afectacion DA 26.pdf | r documentos dígitales<br>709.85 KB<br>352.97 KB  | 0.00 | O<br>O<br>DOCUME! |

Imagen 2: Agregar documentos digitales

Si el documento que se adjunto no es el correcto en esta instancia podemos borrarlo mediante la "X" que está al lado del logo PDF o bien mediante el botón de "Borrar todo".

Luego deberemos presionar el botón de "Comenzar carga"

**Importante:** si el documento adjuntado fuese un archivo pdf, el sistema realizará una verificación sobre la firma digital del mismo, en caso de que este no estuviese firmado, el sistema mostrará el semáforo con un color gris, permitiendo asignar la actuación a

Recién en esta instancia estarán agregados los documentos en la actuación.

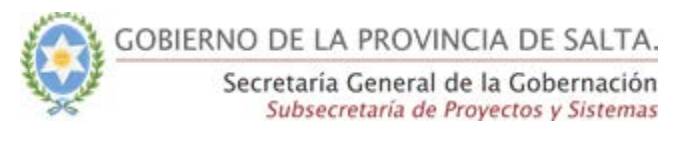

| Actuación Documentos Actuaciones Vinculadas Expediente 12/2018                                                                     |                                                                                                    | X<br>FOJAS |
|----------------------------------------------------------------------------------------------------|----------------------------------------------------------------------------------------------------|------------|
| <ul> <li>Valido. Firmado Digitalmente En proceso de verifica</li> <li>Otro<br/>Nota dominio_FD.pdf</li> <li>Fojas 1 - 2</li> </ul> | Agregar documentos digitales<br>ción • No válido<br>1 Otro<br>Baja sistema proveedores salta_FD.pdf<br>Folar: 3 - 3 | 2<br>2     |

Imagen 3: Vista de documentos digitales agregados a la actuación

Cada uno de los documentos agregados se verán con un formato tipo tarjeta, en la cual tendremos la información básica del documento como así también otras funcionalidades que se podrán usar sobre el mismo.

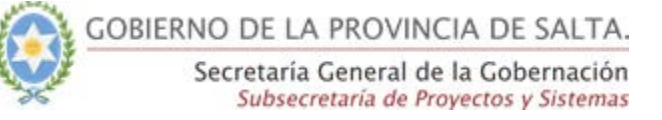

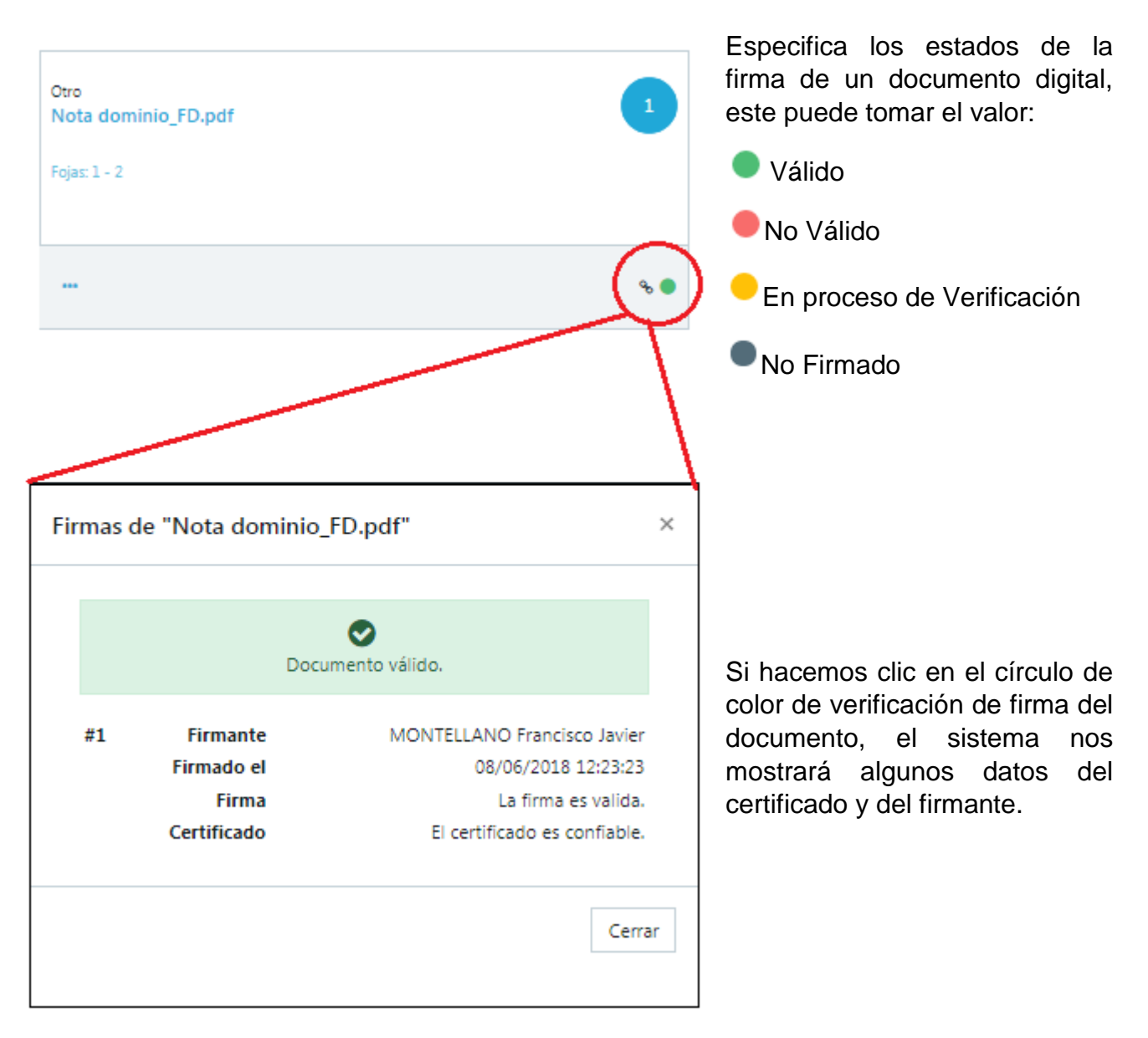

Imagen 4: Verificación de firmas en el documento agregado

Válido: significa que la validación de la firma del documento no presenta ningún inconveniente.

No Válido: mientras un documento presente problemas con algún aspecto de la firma, este estado no cambiará, permaneciendo su color en rojo.

En proceso de Verificación: es un estado temporal hasta que el sistema valide la firma del documento adjunto. Esta validación al realizarse de manera asíncrona, puede demorar un poco.

No firmado:este color del semáforo indica que el documento no esta firmado digitalmente.

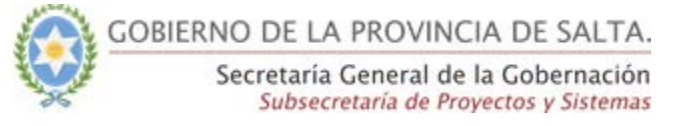

Al igual que el estado No válido, cuando un documento esté en proceso de verificación de la firma, no será posible asignar la actuación, hasta que cambie su estado como Válido.

**Importante:** Para poder realizar futuras asignaciones todos los documentos adjuntos deberán tener estado "Válido", o "No Firmado".

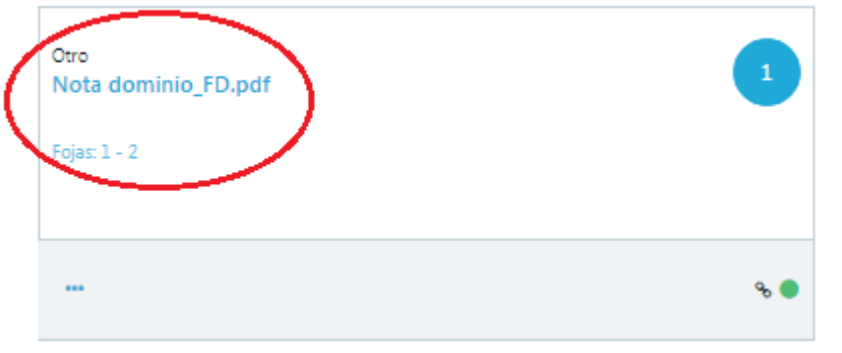

Muestra el tipo de documentos y el nombre del documento adjunto. (si le hacemos clic nos abrirá una previsualización del documento para poder leerlo)

También el sistema calcula automáticamente las fojas de cada documento y las muestra.

Imagen 5: Muestra el nombre y tipo de documento

| Otro<br>Nota dominio_FD.pdf<br>Fojas: 1 - 2 |     |
|---------------------------------------------|-----|
|                                             | % ● |

Este Número indica el Orden en que se ubica el documento dentro del expediente.

Imagen 6: Número de orden del documento en la actuación

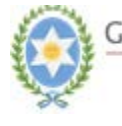

| Decisión Administrativa<br>Decicion Administrativa Ejemplo_Fo []<br>Fojas: 1 - 1<br>Image: 1 - 1       Image: 1 - 0         Image: 2 - 0       Image: 2 - 0         Image: 2 - 0       Image: 2 - 0 |        |
|----------------------------------------------------------------------------------------------------|--------|
| Operaciones sobre documento digital                                                                                                    | ×      |
| Decicion Administrativa Ejemplo_Formulario_FD.pdf                                                                                                    |        |
| 🕝 Editar                                                                                                    |        |
| 圖 Eliminar                                                                                                    |        |
| ↔ Intercambiar posición                                                                                                    |        |
| 🔚 Mover a otra posición                                                                                                    |        |
| Crear actuación con el documento                                                                                                    |        |
| Incorporar documento en otra actuación                                                                                                    |        |
| ≓ Reemplazar                                                                                                    |        |
| 🖉 Anular                                                                                                    |        |
|                                                                                                    | Cerrar |

Muestra las operaciones posibles que se podrán realizar sobre el documento adjunto a la actuación

Imagen 7: Muestra posibles operaciones a realizar sobre un documento

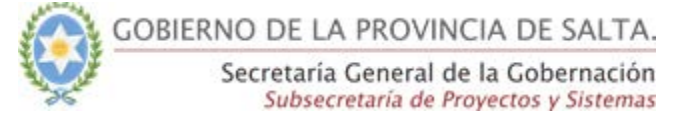

··· Operaciones sobre un Documento digital:

- Editar documento digital: Nos permite editar los siguientes datos del documento, estos son:
  - Nombre del documento: podemos modificarle el nombre al documento
  - **Palabras claves:** permite que le agreguemos hasta tres palabras claves al documento para poder localizarlo rápidamente en la búsqueda
  - **Tipo:** hace referencia a que tipo de documento es por ejemplo, circular, informe, etc.

| Modificar documento digital                                                | ×        |
|----------------------------------------------------------------------------|----------|
| nuevoFDnuevo.pdf                                                           |          |
| Nombre *                                                                   |          |
| nuevoFDnuevo.pdf                                                           |          |
| Tipo *                                                                     |          |
| Otro                                                                       | •        |
| Palabras clave                                                             |          |
| Sin palabras clave                                                         |          |
|                                                                            |          |
| Ejemplo: palabra1;palabra2;palabra3                                        | +        |
| Ingrese hasta 3 palabras, ya sea una por una o separadas por el caracter ; |          |
|                                                                            |          |
| Guardar                                                                    | Cancelar |
|                                                                            |          |

Imagen 8: Modificar datos un documento digital

• Esta funcionalidad está disponible sólo en la instancia en que se sube el documento por primera vez, y aparece deshabilitada a partir de que la actuación tiene al menos una asignación.

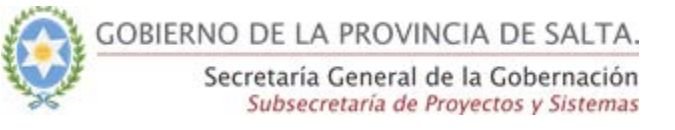

| Eliminar documento digital                   | ×                |
|----------------------------------------------|------------------|
| ¿Está seguro de borrar el documento digital? |                  |
| Otro 07/<br>Nota dominio_FD.pdf              | 08/2018 11:36:46 |
| Sin palabras clave.                          |                  |
| Borrar                                       | Cancelar         |
| Imagen 9: Eliminar un documento digital      |                  |

HIntercambiar Posición: con esta opción podemos intercambiar un documento por otro, recalculando las fojas de todos los documentos.

| Nota dominio_FD.pd | f |
|--------------------|---|
| Posición *         |   |
| 1 (actual)         | , |
|                    |   |

Imagen 10: Intercambiar posición de un documento digital

Mover a otra posición: nos permite mover un documento digital a otra • posición, reordenando los documentos siguientes y actualizando las fojas de todos.

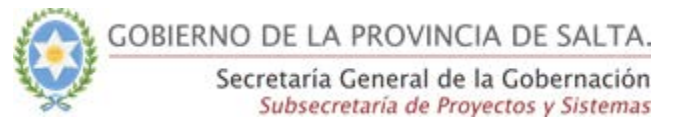

## Mover un Documento Digital × a Otra Posición

| Baja sistema proveedores sa<br>Posición * | lta_FD.pdf |
|-------------------------------------------|------------|
| 2 (actual)                                | •          |
|                                           |            |
|                                           | Cancelar   |

Imagen 11: Mover un documento digital a otra posición

 Anular: esta funcionalidad se activa cuando una actuación posee al menos una asignación, en la cual el sistema al momento de anular le solicitará al usuario que detalle el motivo por el cual se produce la anulación. Esta funcionalidad solo está habilitada para los roles de MEA y ADM.

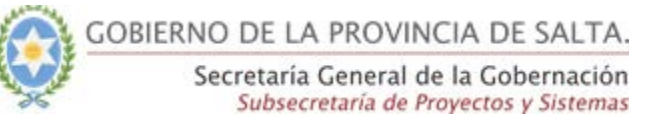

| Anulación de Documento Digital                    | ×                                                              |
|---------------------------------------------------|----------------------------------------------------------------|
|                                                   | Vinculado el: 22/06/2018 12:53:40<br>Por: FRANCISCO MONTELLANO |
| Proyecto<br>Baja sistema proveedores salta_FD.pdf |                                                                |
| Fojas: 0 - 0                                      |                                                                |
| Motivo *                                          |                                                                |
| Motivo de la Anulación                            | 11                                                             |
| Autorización *                                    |                                                                |
| Agregar Documento I                               | Digital                                                        |
| Pin *                                             |                                                                |
|                                                   |                                                                |
|                                                   |                                                                |
|                                                   | Guardar Cancelar                                               |

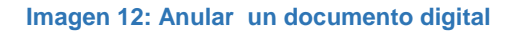

Reemplazar: con esta opción podremos reemplazar un documento por otro, dicha funcionalidad se activa al igual que el anular cuando la actuación haya tenido al menos una asignación, para lo cual el sistema le solicitará al usuario que adjunte el nuevo documento, e ingrese el motivo por el cual se reemplaza el documento original. Como en todas estas funcionalidades se le solicitará al usuario que ingrese su pin de seguridad, para poder guardar el cambio.

Esta funcionalidad solo está habilitada para todos los roles menos los de consulta.

| Reemplazar Documento Digit                               | al ×                                                           |
|----------------------------------------------------------|----------------------------------------------------------------|
| Baja sistema proveedores<br>salta_FD.pdf<br>Fojas: 0 - 0 | Vinculado el: 22/06/2018 12:53:40<br>Por: FRANCISCO MONTELLANO |
| Nuevo documento *                                        |                                                                |
| Agregar Docu                                             | imento Digital                                                 |
| Motivo *                                                 |                                                                |
| Motivo de Reemplazo                                      |                                                                |
|                                                          | 1                                                              |
| Pin *                                                    |                                                                |
|                                                          |                                                                |
|                                                          |                                                                |
|                                                          | Guardar Cancelar                                               |

Imagen 13: Reemplazar un documento digital por otro

 Crear actuación con el documento: con esta opción podremos crear una actuación a partir de este documento.

A continuación el sistema abrirá la ventana de creación de una actuación, con la salvedad que al final del formulario de carga, se mostrará el documento por el cual se crea dicha actuación, el mismo será el primer documento que veremos en el apestaña documentos una vez que la actuación se haya creado.

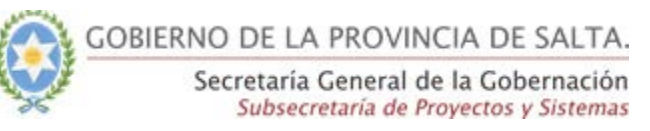

| Tipo de Actuación *                                                                 | Actuación Reservada 🤇                 | ) se) |
|-------------------------------------------------------------------------------------|---------------------------------------|-------|
| Seleccionar                                                                         |                                       | ۲     |
| Tema *                                                                              |                                       |       |
| Seleccionar                                                                         |                                       | ×     |
| Iniciador *                                                                         | ◆ Agregar                             |       |
| Darsona Física                                                                      | DNI (comnista) / Anellida / Nombre    |       |
| Involucrados                                                                        | - and feestiments i channes - concern |       |
|                                                                                     |                                       |       |
| Persona Física 🔻                                                                    | DNJ (completo) / Apellido / Nombre    |       |
| Carátula "                                                                          |                                       |       |
| PIN *                                                                               |                                       |       |
| Esta actuación se creará con el documento:                                          |                                       |       |
| Decisión Administrativa<br><u>Decisión Administrativa Ejemplo_Fo [_]</u><br>Fojac 1 | Ф-150 МВ                              |       |
| S. 🛄 Montella                                                                       | ANO Fraincisi                         |       |
| Continuar Limplar Cancelar                                                          |                                       |       |

## Imagen 14: Creación de una actuación a partir de un documento

Incorporar documento a otra actuación: como su nombre lo indica, esta funcionalidad nos permite incorporar al documento seleccionado a otra actuación.

A continuación el sistema les mostrará las actuaciones que posee disponibles para agregarle el documento seleccionado.

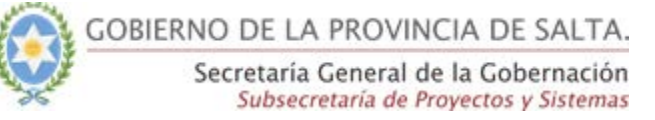

### Incorporación de Documento Digital

#### ×

## Seleccioná una o más actuaciones a las que será incorporado el documento digital.

| Actuación | Тіро | Tema        | Carátula                                                                                             | Usuario<br>Creador                | Organismo<br>Creador                                 | Creación               | Estado        |
|-----------|------|-------------|----------------------------------------------------------------------------------------------------|-----------------------------------|------------------------------------------------------|------------------------|---------------|
| 32/2019   | EXP  | AFECTACIÓN  | Prueba de agregado<br>múltiple                                                                       | QUINTEROS<br>NANCY DEL<br>VALLE   | (324)<br>Subsecretaría<br>de Proyectos y<br>Sistemas | 31/07/2019<br>09:56:04 | En<br>trámite |
| 48/2019-1 | EXP  | ACLARATORIA | prueba de nueva actuación<br>para ver incremento en las<br>notificaciones de la pestaña<br>de nuevas | MONTELLANO<br>FRANCISCO<br>JAVIER | (1) Secretaría<br>General de la<br>Gobernación       | 10/09/2019<br>10:59:53 | En<br>trámite |
|           |      |             |                                                                                                    |                                   | Inco                                                 | rporar Ca              | ancelar       |

#### Imagen 15: Incorporación de un documento en otra actuación

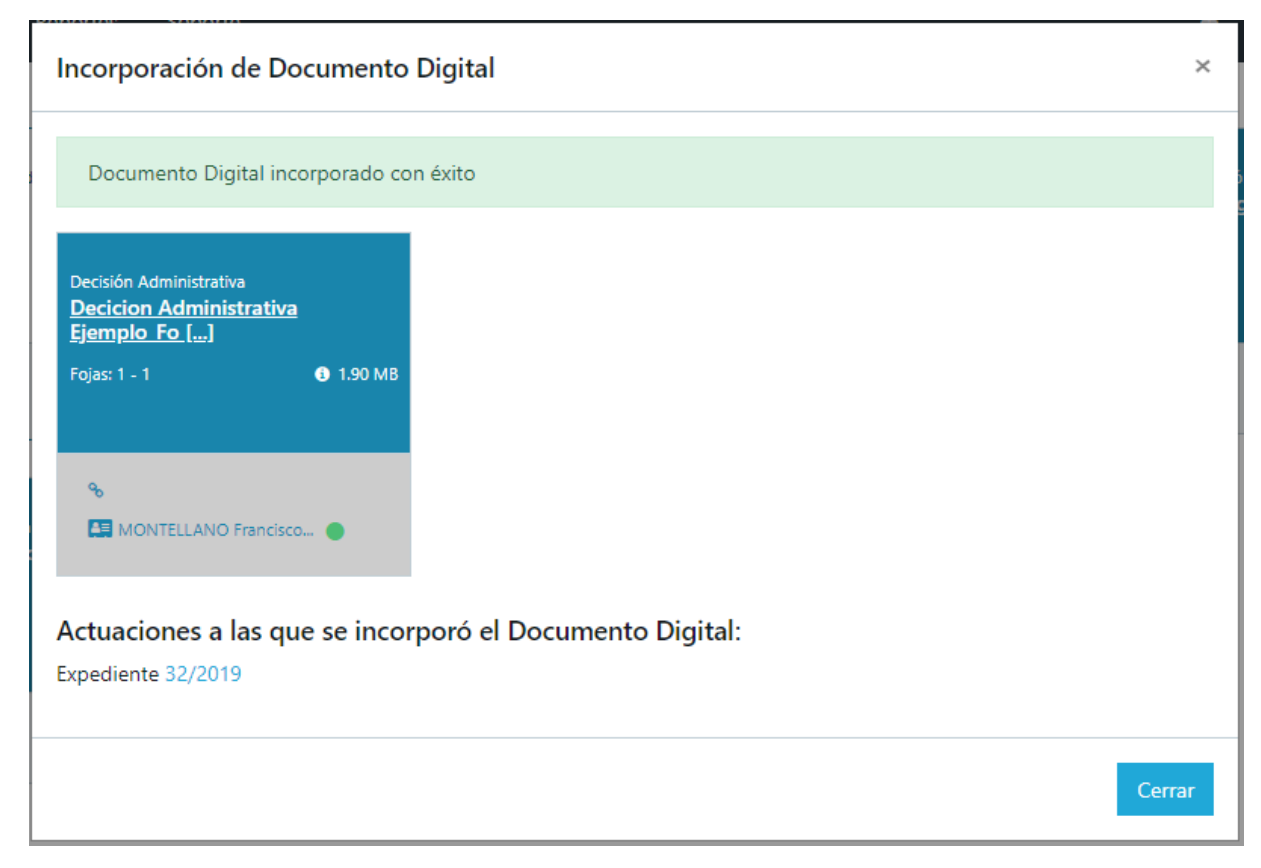

#### Imagen 16: Confirmación de la Incorporación de un documento en otra actuación

Una vez que se agregó el archivo al expediente especificado, por defecto este se mostrará como el último documento del expediente, por lo que de no ser así se deberá reubicarlo en el orden correcto.

**Importante:** Cabe aclarar que un documento se podrá incorporar a otra actuación siempre y cuando la otra actuacion destino ya este como recepcionada en mi bandeja.